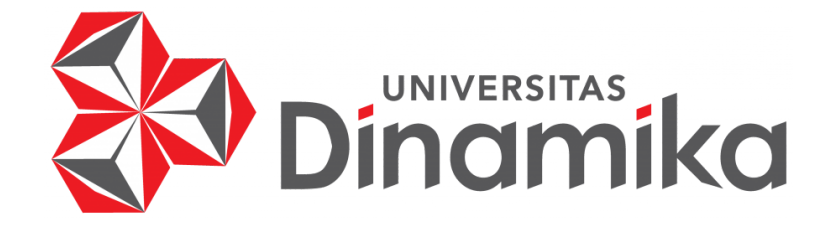

## ALUR PERKULIAHAN ONLINE MENGGUNAKAN MYBRILIAN

MyBrilian adalah aplikasi pembelajaran yang digunakan di Universitas Dinamika. Simak tata cara dibawah ini untuk mengakses MyBrilian ya.

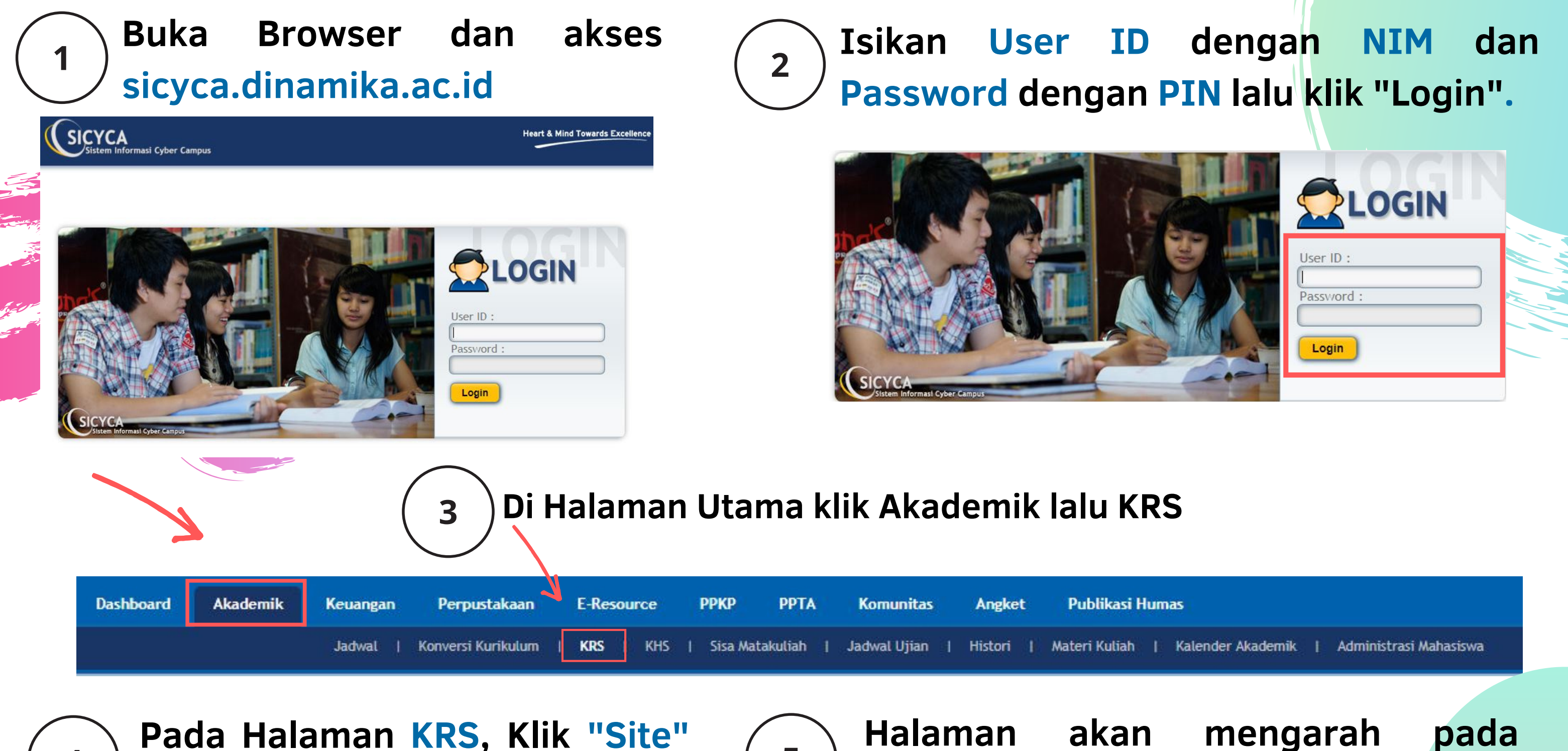

5

halaman

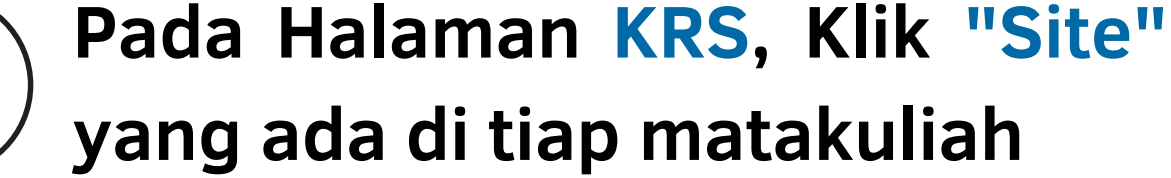

klik kehadiran untuk melihat detail kehadiran per matakuliah

klik matakuliah untuk melihat detail matakuliah

4

6

| Hari   | Waktu                       | Matakuliah (Kelas)                           | Brilian | Ruang | SKS | Nilai  | Nilai |
|--------|-----------------------------|----------------------------------------------|---------|-------|-----|--------|-------|
| Senin  | 07:30 - 10:00               | Inovasi SI Di Organisasi Dan Masyarakat (P1) | Site    | MY17  | 3   | Detail |       |
| Senin  | 10:30 - 13:00               | Metodologi Penelitian Dan Publikasi (P3)     | Site    | MY10  | 3   | Detail |       |
| Selasa | 07:30 - 10:50               | Pemrograman Berbasis Mobile (Q2)             | Site    | MY11  | 4   | Detail |       |
| Selasa | 13:30 - <mark>16:0</mark> 0 | Tata Kelola Teknologi Informasi (Q1)         | Site    | MY09  | 3   | Detail |       |
| Rabu   | 07:30 - 10:00               | Pemrograman Web Lanjut (R2)                  | Site    | MY02  | 3   | Detail |       |
| Rabu   | 13:30 - 16:00               | Kewirausahaan (Q2)                           | Site    | MY09  | 3   | Detail |       |
| Jumat  | 07:30 - 10:50               | Analisa Dan Perancangan Sistem (P4)          | Site    | MY24  | 4   | Detail |       |

UsernamedenganNIMdanPassworddenganPINlaluklik"Login"

awal

**MyBrilian.** 

Isi

| brilian Hybrid Learning Universitas Dinamika | Access to the platform               |
|----------------------------------------------|--------------------------------------|
|                                              |                                      |
|                                              | Password                             |
| Konten Relevan Pendidik                      | Password                             |
| PROFESIONAL                                  | Log in                               |
|                                              | Forgotten your username or password? |
|                                              | Log in as a guest                    |
|                                              |                                      |
|                                              |                                      |

Klik pada mata kuliah yang sedang berlangsung di bagian "Course Overview". Info tentang perkuliahan akan di infokan oleh bapak ibu dosen di matakuliah masing-masing

| ▼ All (except removed from view) ▼                             | 👫 Course name 👻 🗰 Card                                                |
|----------------------------------------------------------------|-----------------------------------------------------------------------|
|                                                                |                                                                       |
| Mata Kuliah<br>Analisa dan Perancangan Sistem (36571 P4 41010) | ••• Mata Kuliah •••<br>Inovasi SI di Organisasi dan Masyarakat (36586 |
|                                                                |                                                                       |
| Mata Kuliah<br>Kewirausahaan (26501 Q2 41010)                  | ••• Mata Kuliah •••<br>Metodologi penelitian dan publikasi (36572 P3  |